# GTI Hotel Pro

### GLOBAL TRAVEL INTERNATIONAL

### **BOOKING ENGINE**

**Revised 3-24-17** 

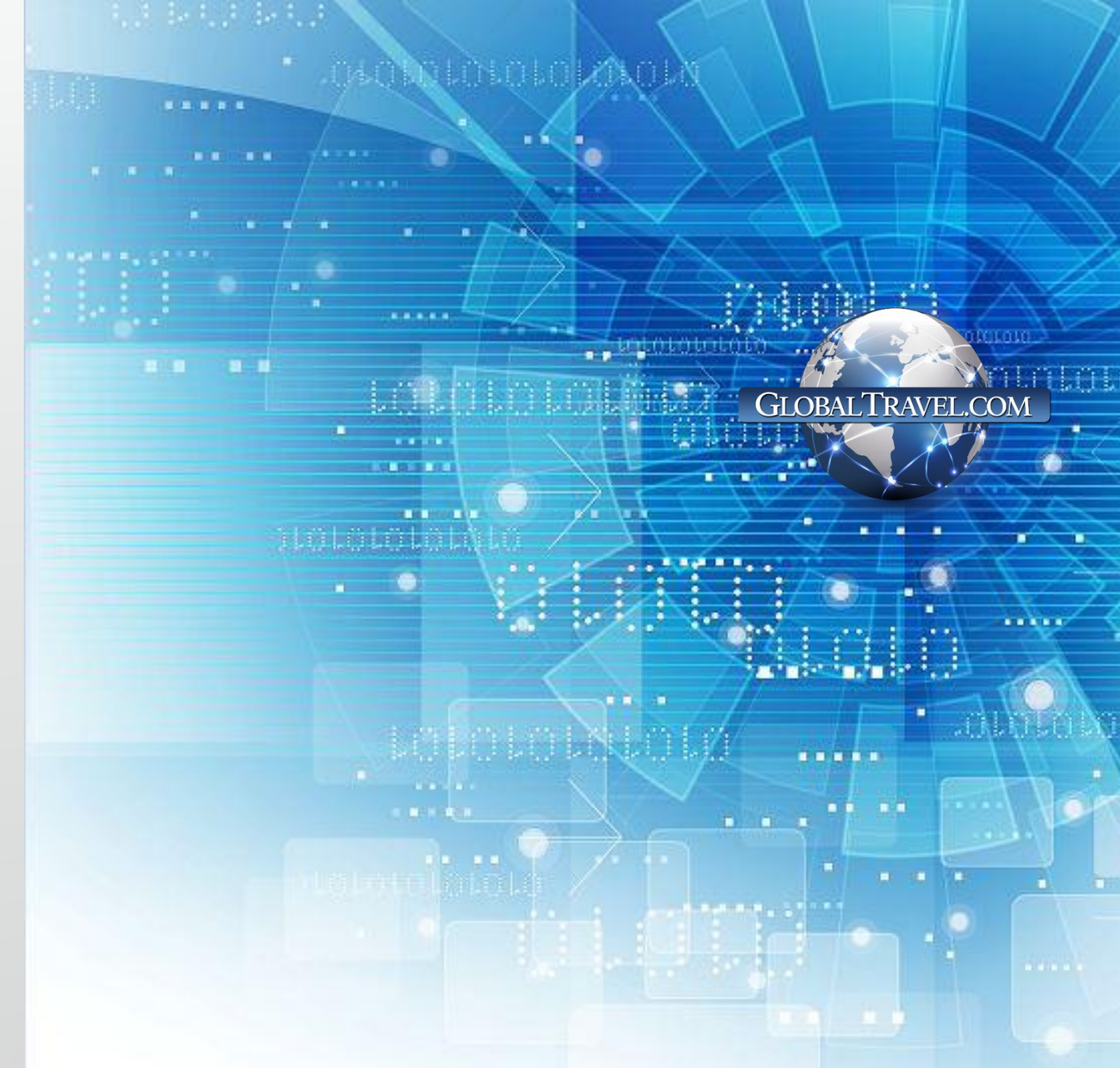

# GTI Hotel Pro

### INCREASE YOUR COMMISSION

### PUT **MORE MONEY** IN YOUR POCKET!

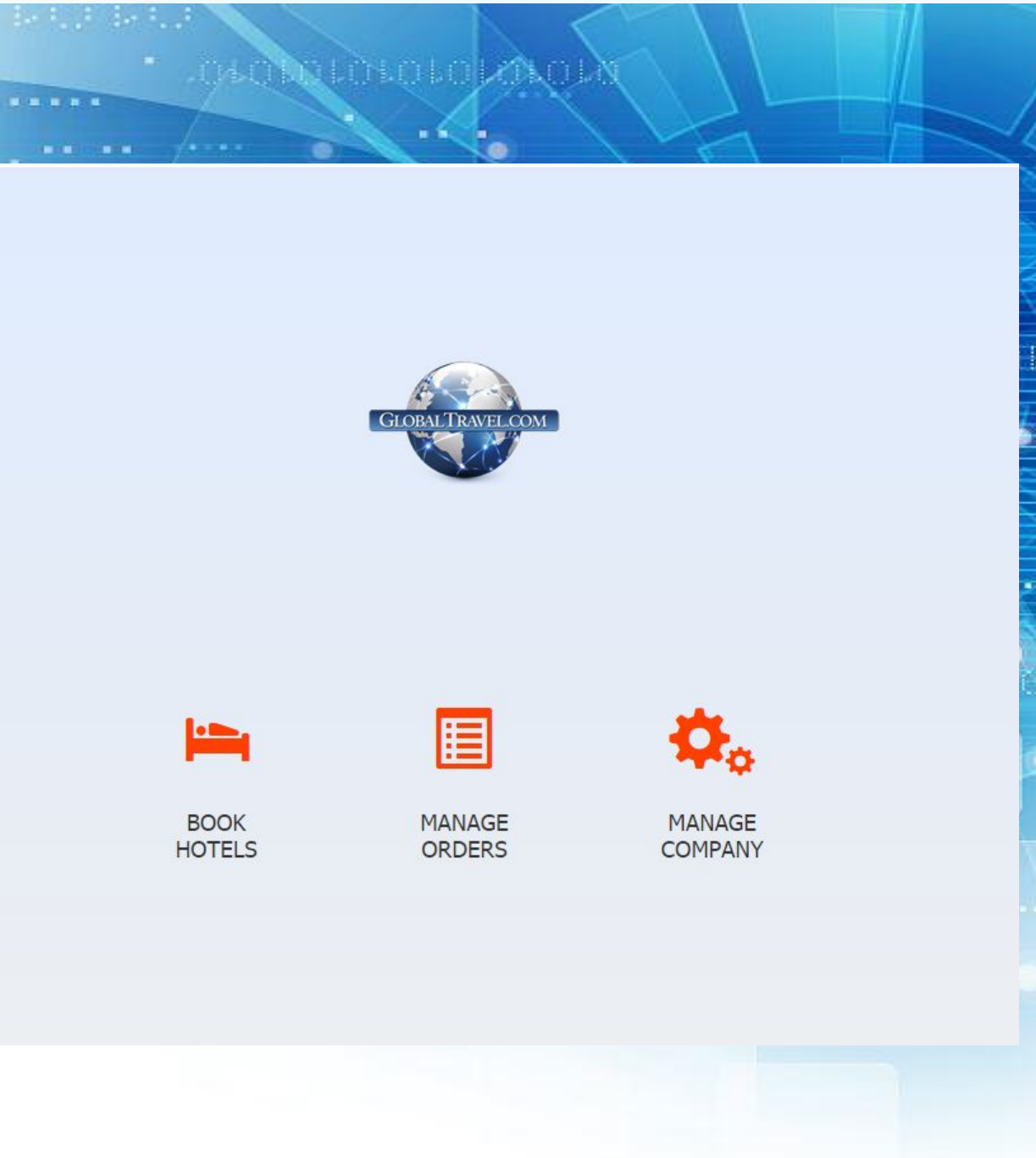

#### Introducing GTI's New Hotel Booking Engine!

#### **GTI HOTEL PRO!**

#### Featuring:

•Over 400,000 Hotels in the US & Abroad •Exclusive GTI Inventory! •Unbeatable Wholesale Pricing! •Up to 80% off Retail! •Ability to Add Your Own Mark Up or Service Fee!

#### What's Different?

GTI Has Invested in a State of the Art Hotel Booking Platform, you will gain access to EVEN More providers than ever!

Better Pricing is Available and You can see the difference between Retail & Wholesale so you can add your own mark up!

•Easy User Interface:

- Find Locations Easier with Interactive Map
- •Price Friendly Scroll Bar
- •Endless Search Parameters Featuring Room Types
- Access Vacation Home Inventory
- Send Quotes with the Click of a Button!

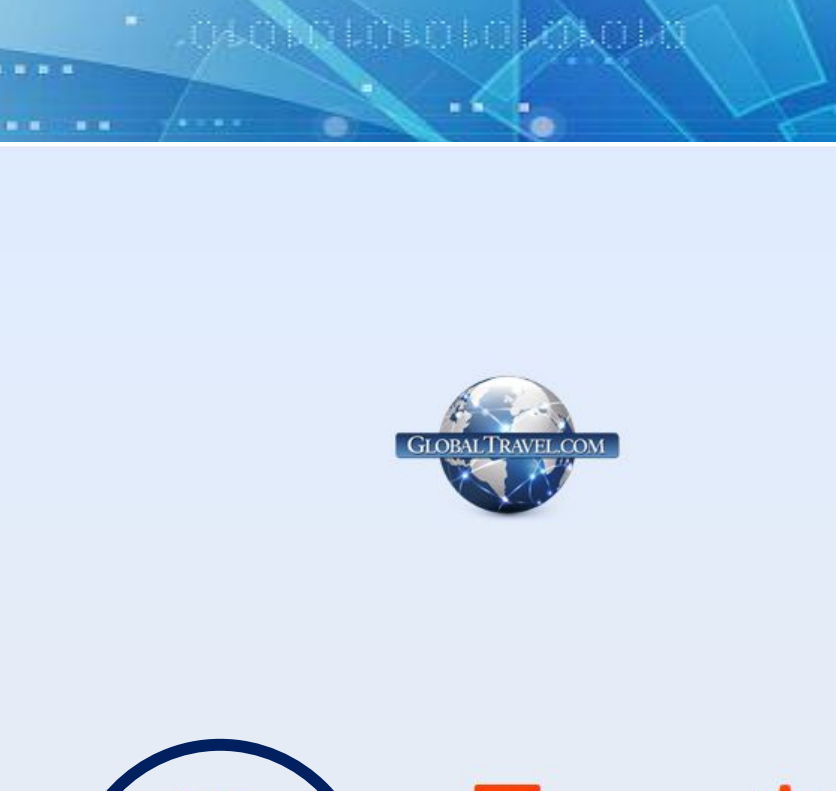

....

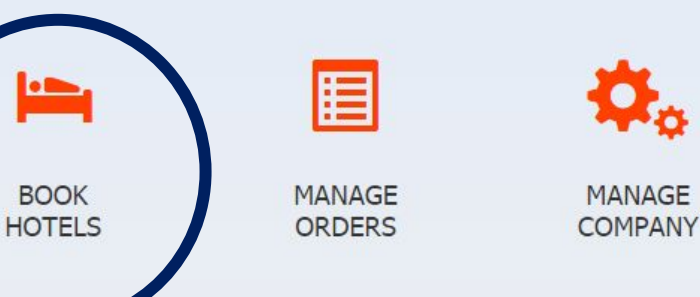

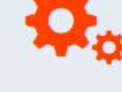

### **Booking Engine**

- Going To?
- Date Range
- # of Occ
- # of Rooms

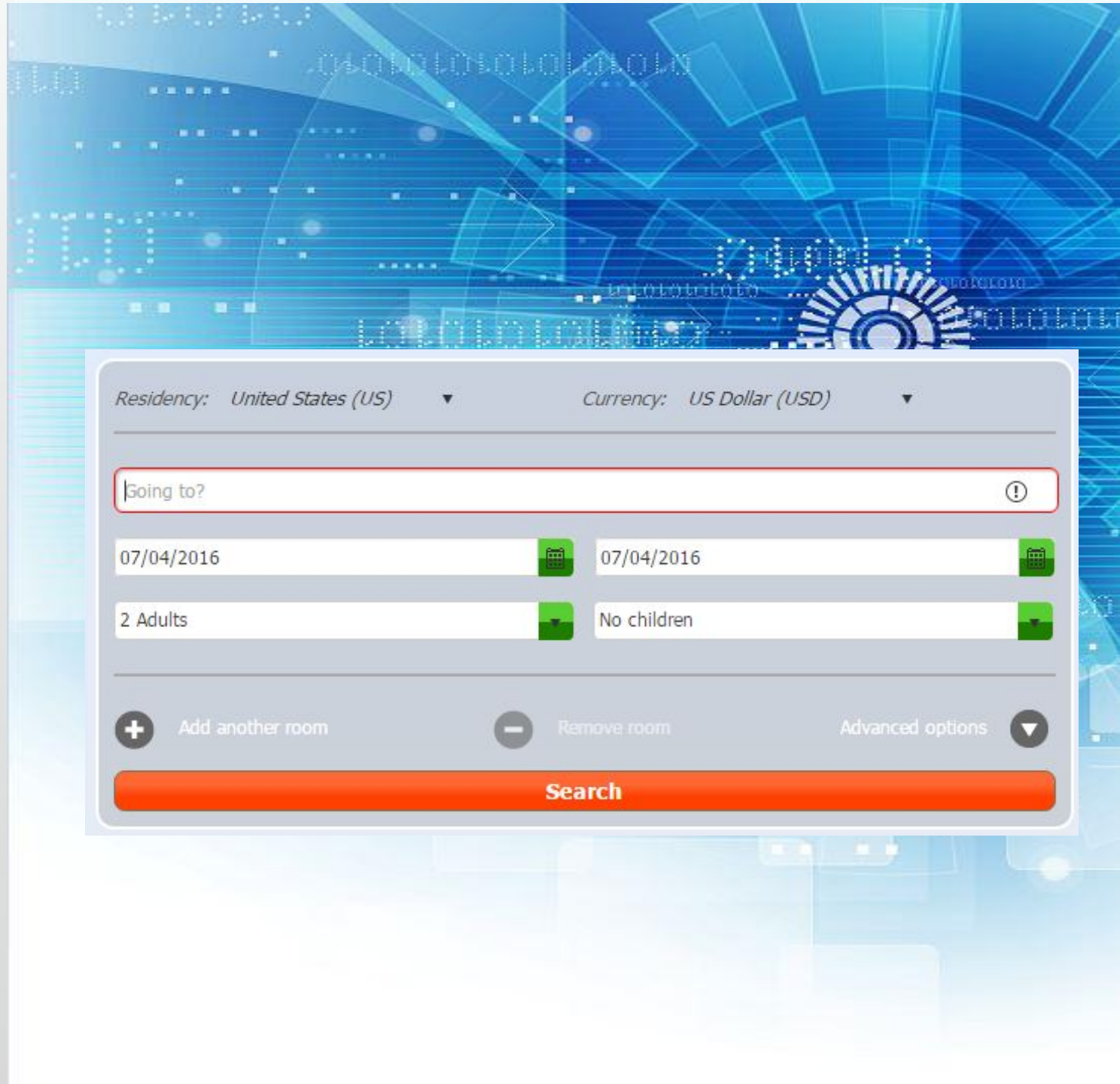

### Take a moment to review your screen and map

- Note Various Filters
- Room Type
- Price Range
- Hotel Name
- Address etc...

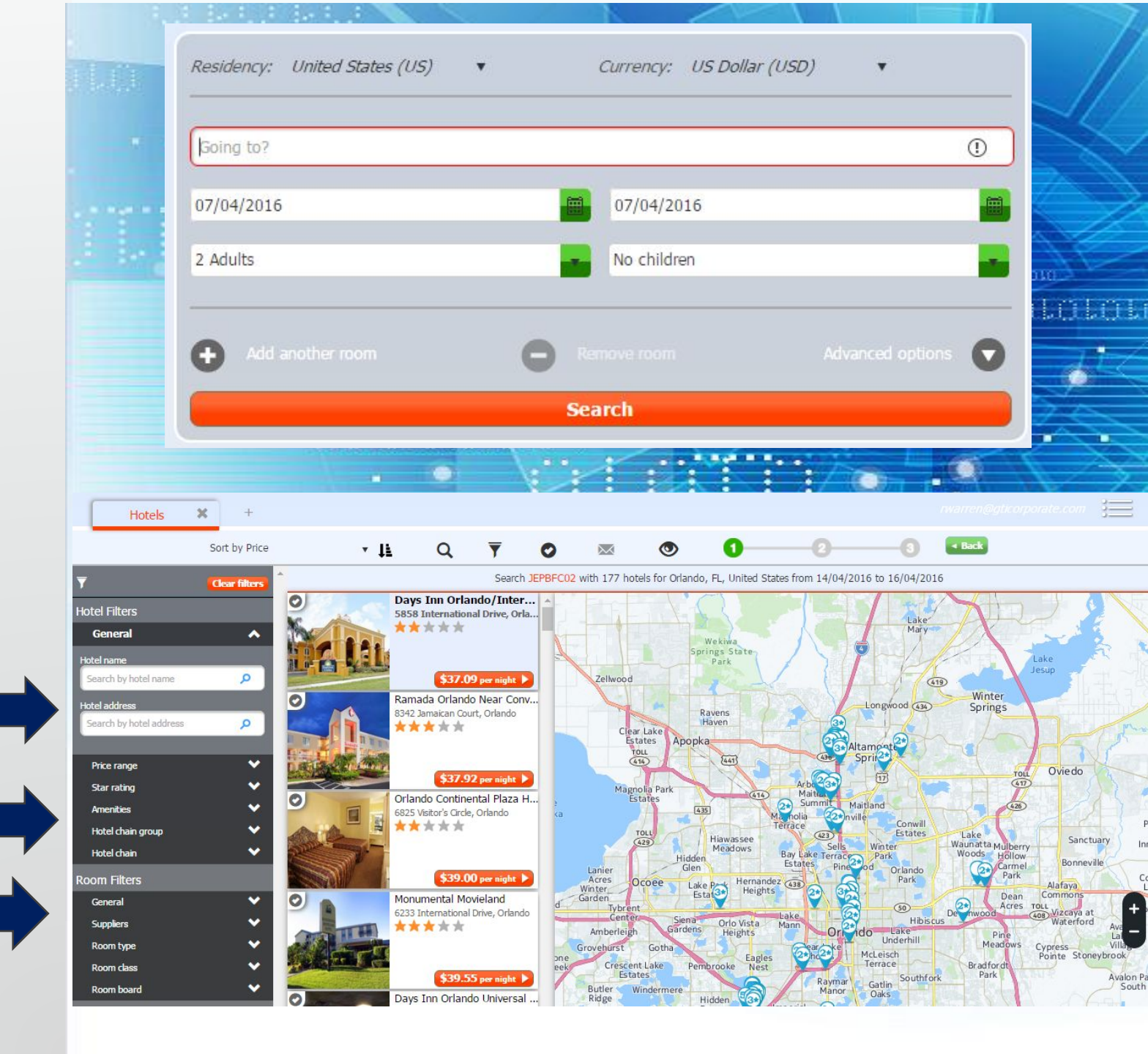

### **Note Various Filters**

- Room Type
- Price Range
- Hotel Name
- Address etc...

|       | <b>T</b>                | <b>Clear filters</b> |
|-------|-------------------------|----------------------|
| 1.141 | Hotel Filters           |                      |
|       | General                 | ^                    |
|       | Hotel name              |                      |
|       | Search by hotel name    | P                    |
|       | Hotel address           |                      |
|       | Search by hotel address | P                    |
|       |                         |                      |
|       | Point Of Interest       | Ň                    |
|       | Price range             |                      |
| 0101  | Star rating             | ^                    |
|       | ****                    |                      |
|       | *****                   |                      |
|       | *****                   |                      |
|       | ****                    | - AV                 |
|       | <pre></pre>             |                      |
|       | Amenities               | ~                    |
|       | Hotel chain group       | ~                    |
|       | Hotel chain             | ~                    |
|       | Room Filters            |                      |
|       | General                 | ~                    |
|       | Inventory type          | ~                    |
|       | Room type               | ~                    |
|       | 2 double beds           |                      |
|       | 2 queen beds            |                      |
|       |                         |                      |

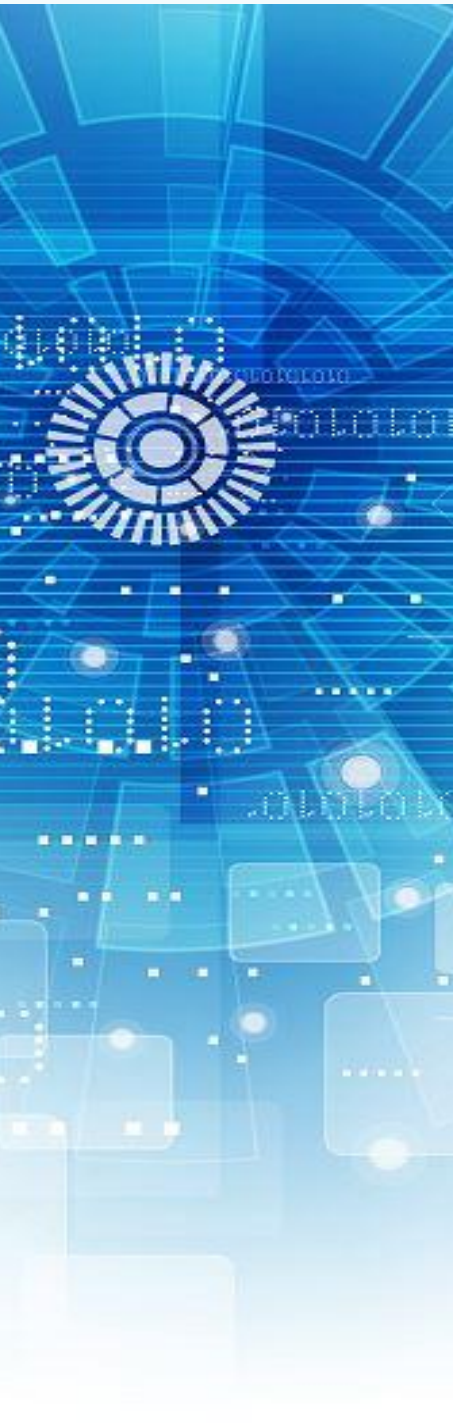

Sorted By Price

**Scroll Bar** 

**USE THE CIRCLE** 

Select by Orange Button

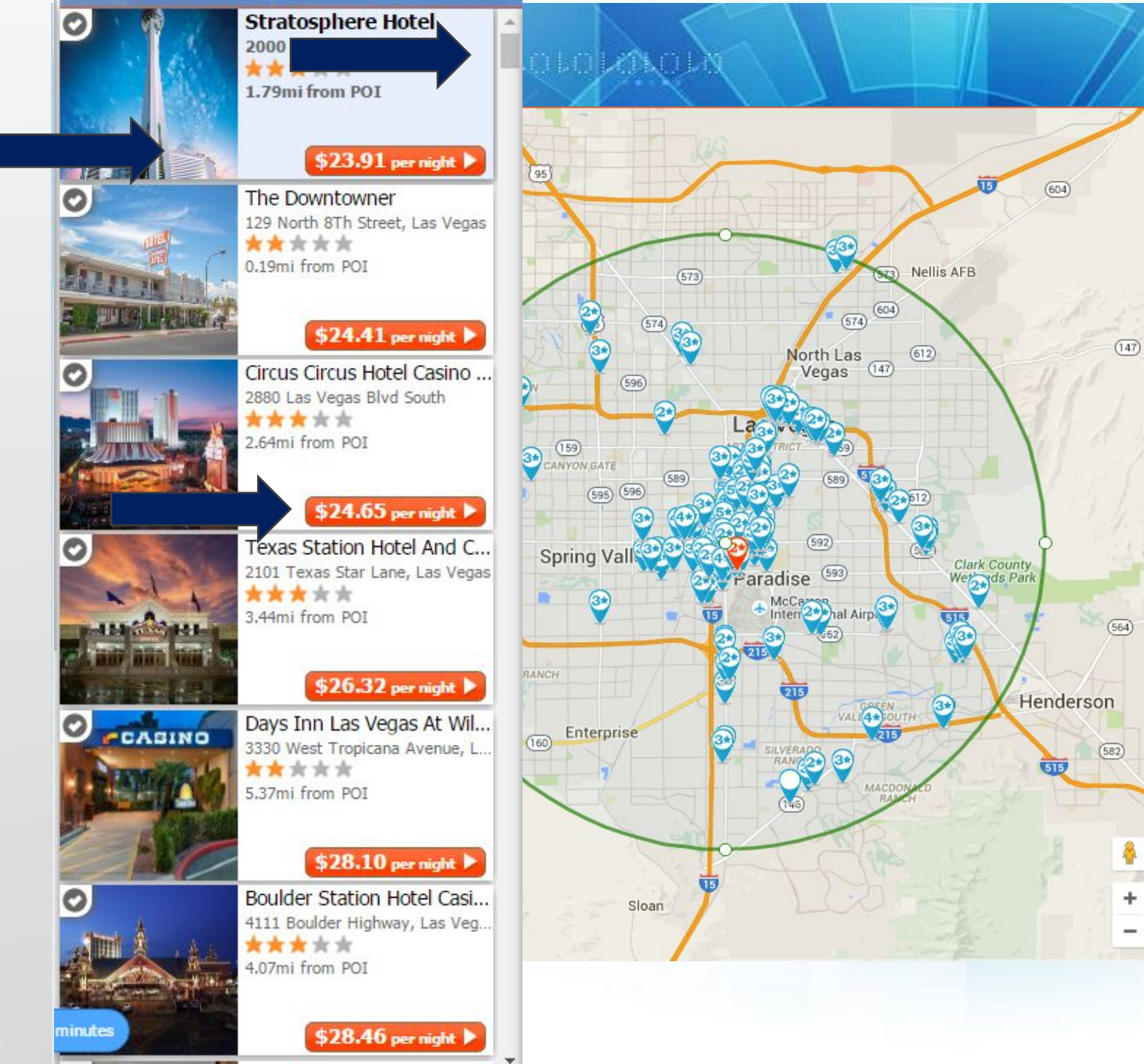

I WANT SOMETHING on the Vegas Strip

Not Sure About the LOCATION?

**USE THE CIRCLE** 

Under \$150 a Night Use the Scroll Bar to find the price

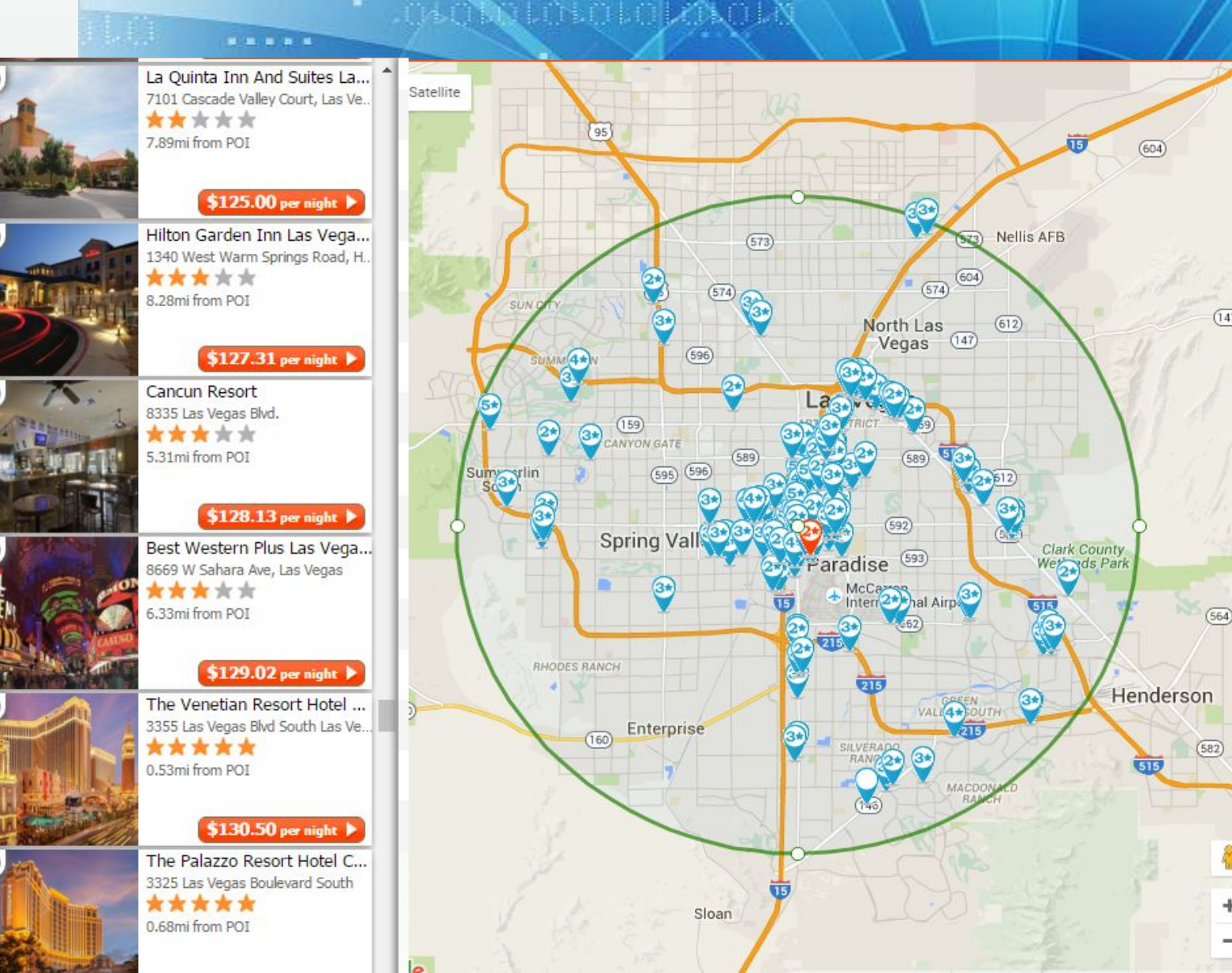

- Hotel Name
- From Rate w/Tax
- Room Type
- CXL
- Price
- Supplier

|           |                    | 1                             |                        | . ~ |         | Y         |                      |                      |            |         |
|-----------|--------------------|-------------------------------|------------------------|-----|---------|-----------|----------------------|----------------------|------------|---------|
| Stra      | tosphere Ho<br>★★★ | itel<br>1.79mi from POI       | 2000 S Blvd            |     |         |           | ⇒                    | \$2                  | Fro<br>3.9 | om<br>1 |
|           |                    |                               |                        |     |         |           |                      |                      |            | 2       |
| $\sim$    | BedsOnline         | mer: It is the responsibility | Double/Twin - Deluxe   |     |         | ne the ac | \$23.91<br>Tax Incl. | \$23.91<br>Tax Incl. | ex.        | Delu    |
| $\bowtie$ | LotsOfHotels       | lots of hotels                | Double/Twin - Basic    | RO  | AM ()   | 0         | \$24.09<br>Tax Incl. | \$24.09<br>Tax Incl. | 0          | Basi    |
| $\sim$    | HotelsPro          | HotelsPro                     | Double/Twin - Standard | RO  | Avi ()  | 0         | \$26.31<br>Tax Ind.  | \$26.31<br>Tax Incl. | 0          | Stan    |
| $\bowtie$ | HotelsPro          | HotelsPro                     | Double/Twin - Deluxe   | RO  | Avi CXL | 0         | \$27.18<br>Tax Ind.  | \$27.18<br>Tax Incl. | (XL)       | Delu    |
| $\sim$    | HotelsPro          | Hotels Pro                    | Double/Twin - Standard | RO  | AM ()   | 0         | \$28.05<br>Tax Incl. | \$28.05<br>Tax Incl. | 0          | Stan    |
| $\sim$    | HotelsPro          | HotelsPro                     | Double - Standard      | RO  | Avi ()  | 0         | \$28.58<br>Tax Incl. | \$28.58<br>Tax Incl. | 0          | Stan    |
| $\sim$    | HotelsPro          | HotelsPro                     | Double - Standard      | RO  | AM ()   | 0         | \$28.58<br>Tax Ind.  | \$28.58<br>Tax Incl. | 0          | Stan    |
| $\bowtie$ | Beds(              |                               | Double/Twin - Premium  | RO  | Avi CXL | 0         | \$30.21<br>Tax Ind.  | \$30.21<br>Tax Incl. | (XL)       | Pren    |
| $\sim$    | HotelsPro          | HotelsPro                     | Double/Twin - Deluxe   | RO  | Avi CXL | 0         | \$33.42<br>Tax Incl. | \$33.42<br>Tax Incl. | (XL)       | Delu    |
| $\sim$    | HotelsPro          | HotelsPro                     | Double/Twin - Standard | RO  | AM ()   | 0         | \$35.81<br>Tax Incl. | \$35.81<br>Tax Incl. | 0          | Stan    |
| $\sim$    | BedsOnline         | E tedacorine                  | Double/Twin - Basic    | RO  | Avi CXL | 0         | \$36.51              | \$36.51              | (CXL)      | Basi    |

an Lin

Not Sure About the Room Type?

Hover Over with Your Cursor

Do Not Assume Occupancy of Guests!

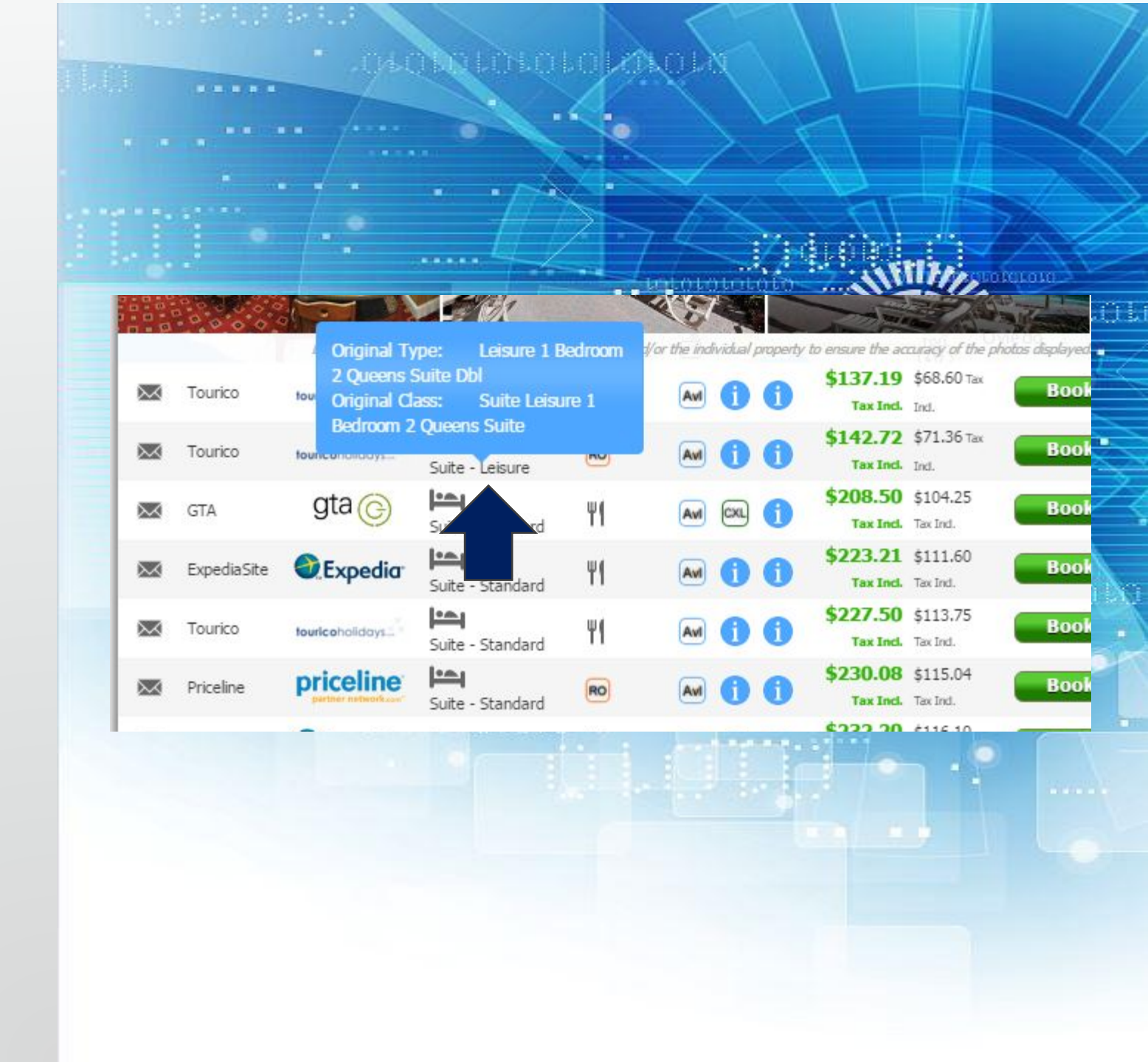

### WE SHOW YOU HOW TO MAKE MORE MONEY

O

0

0

0

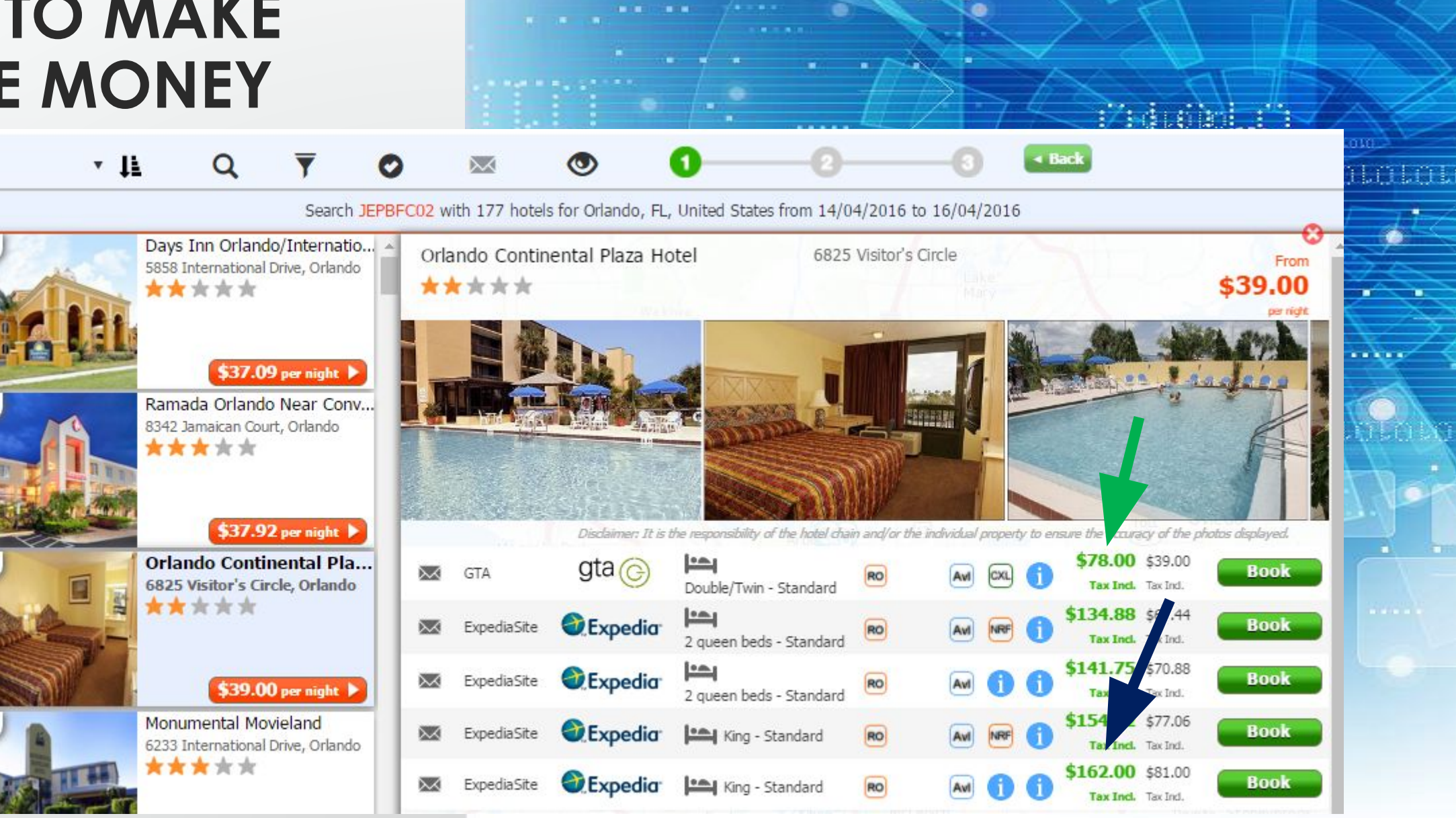

....

A MAN LIND LO ZOLO

## WHOLESALE VS. RETAIL

### USE THE SPREAD TO SELL & SHOW VALUE! \$128 SAVINGS!!!

### RETAIL

- PRICELINE
- EXPEDIA

### WHOLESALE

- TOURICO
- GTA
- HotelsPro
- HotelDo
- TotalStay
- BEDSONLINE
- BONOTEL
- AMADEUS

|     |             | 14 I.I.     | 18 P                           |                                      |            |                 |             | $\Delta$              |                      |                 |
|-----|-------------|-------------|--------------------------------|--------------------------------------|------------|-----------------|-------------|-----------------------|----------------------|-----------------|
|     |             |             | Disclaimer: It is th           | he responsibility of the hotel chain | and/or the | individual proj | perty to en | sure the accura       | cy of the ph         | otos displayed. |
| 4,4 | $\sim$      | Tourico     | touricoholidays.               | Double - Standard                    | RO         | And             | 00          | \$145.16<br>Tax Incl. | \$72.58<br>Tax Ind.  | Book            |
| -   | $\boxtimes$ | Tourico     | touricoholidays                | Twin beds - Standard                 | RO         | Ant             | 00          | \$145.16<br>Tax Incl. | \$72.58<br>Tax Ind.  | Book            |
|     | $\bowtie$   | BedsOnline  | a bedsonline                   | 2 queen beds - Standard              | RO         | Avi             | × (1)       | \$152.12<br>Tax Incl. | \$76.06<br>Tax Ind.  | Book            |
|     | $\bowtie$   | GTA         | gta 🌀                          | Double/Twin - Basic                  | RO         | Avi             | × ()        | \$165.00<br>Tax Incl. | \$82.50<br>Tax Ind.  | Book            |
|     | $\bowtie$   | Bonotel     | BONOTEL                        | Double - Basic                       | RO         | Avi C           | xL 🚹        | \$195.52<br>Tax Incl. | \$97.76<br>Tax Ind.  | Book            |
|     | $\bowtie$   | GTA         | gta 🌀                          | King/2 Queen - Standard              | RO         |                 |             | \$256.00<br>Tax Incl. | \$128.00<br>Tax Ind. | Book            |
|     | $\bowtie$   | Priceline   | priceline                      | Double/Twin - Basic                  | RO         | Avi             | 0 0         | \$263.20<br>Tax Incl. | \$131.60<br>Tax Ind. | Book            |
|     | $\bowtie$   | GTA         | gta 🌀                          | King/2 Queen - Standard              | RO         | Avi             | × ()        | \$271.00<br>Tax Incl. | \$135.50<br>Tax Ind. | Book            |
|     | $\bowtie$   | GTA         | gta 🌀                          | Double/Twin - Deluxe                 | RO         | Avi             |             | \$272.00<br>Tax Incl. | \$136.00<br>Tax Ind. | Book            |
|     | $\bowtie$   | Priceline   | priceline<br>partner reference | Double/Twin - Deluxe                 | RO         |                 | 0           | \$282.78<br>Tax Incl. | \$141.39<br>Tax Ind. | Book            |
|     | $\bowtie$   | BedsOnline  | bedsonline                     | Double - Basic                       | RO         | Avi             | × (1)       | \$286.28<br>Tax Incl. | \$143.14<br>Tax Ind. | Book            |
|     | $\boxtimes$ | Tourico     | touricoholidays                | 2 queen beds - Standard              | RO         | Avl             | 0 0         | \$287.62<br>Tax Incl. | \$143.81<br>Tax Ind. | Book            |
|     | $\bowtie$   | BedsOnline  | <b>beds</b> onlins             | Double - Basic                       | RO         | Avi             | ×1 🚹        | \$288.15<br>Tax Incl. | \$144.07<br>Tax Ind. | Book            |
|     | $\bowtie$   | GTA         | gta 🌀                          | Double/Twin - Deluxe                 | RO         | Avi             | ×1 🚹        | \$289.00<br>Tax Incl. | \$144.50<br>Tax Ind. | Book            |
|     | $\bowtie$   | BedsOnline  | B B bedsonline                 | Double - Basic                       | RO         | Avi             | xL 🚺        | \$290.29<br>Tax Incl. | \$145.15<br>Tax Ind. | Book            |
|     | $\bowtie$   | Amadeus     | amadeus                        | 2 queen beds - Economy               | RO         | Avi             | ×. ()       | \$293.81<br>Tax Incl. | \$146.90<br>Tax Ind. | Book            |
|     | $\bowtie$   | Amadeus     | amadeus                        | 2 queen beds - Economy               | RO         | Avi             | RF 1        | \$294.66<br>Tax Incl. | \$147,33<br>Tax Ind. | Book            |
|     | $\bowtie$   | ExpediaSite | Expedia                        | 2 queen beds - Standard              | RO         |                 |             | \$294.68<br>Tax Incl. | \$147.34<br>Tax Ind. | Book            |
|     |             |             |                                |                                      |            |                 |             |                       |                      |                 |

### BOOKING A ROOM

### **CLICK BOOK!**

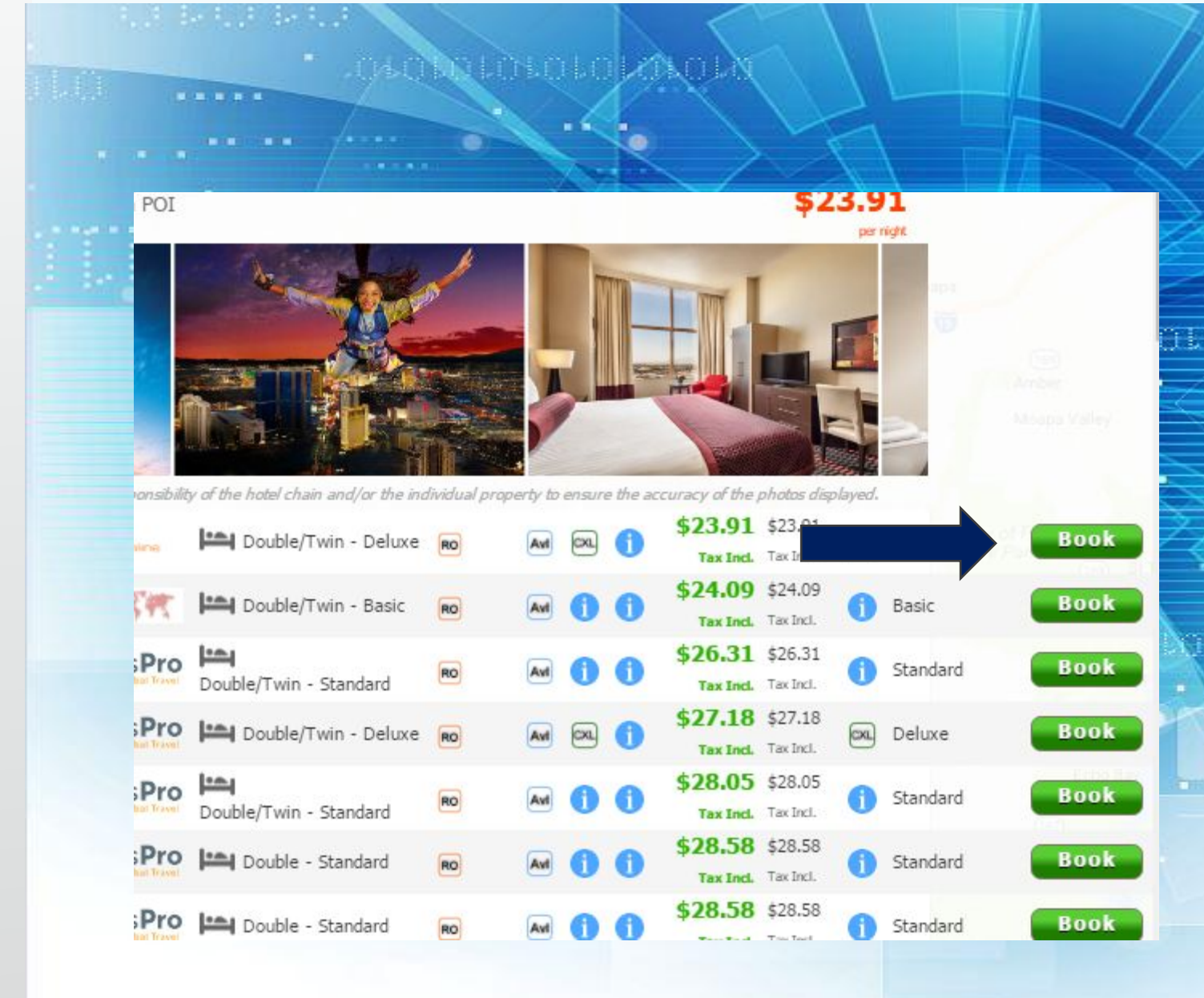

### BOOKING A ROOM

### Intuitive Payment Screen

- Price + Tax
- Enter Payment / Customer Details
- Accept Terms & Conditions
- Add Mark Up

|                                           | etails                                                                                                    | 🗉 Order detai                         | ls       |
|-------------------------------------------|----------------------------------------------------------------------------------------------------|---------------------------------------|----------|
| Name*                                     | Mr                                                                                                    |                                       |          |
| Address                                   | Street name and number                                                                                    |                                       | 1        |
| City                                      | Enter city name                                                                                           | Stratosphere Hot                      | el       |
| 7in code                                  | Enter zin codo                                                                                            | 2000 S Blvd, Las Vegas,<br>States     | NV, Un   |
| Country*                                  | United States (US)                                                                                        | Check-in 06Apr20<br>Check-out 07Apr20 | 17<br>17 |
| Email                                     | example@mail.com                                                                                          | \$36.51                               | Tax In   |
| Phone                                     | Phone number                                                                                              | Inventory type:                       | В        |
|                                           |                                                                                                    | Price:                                |          |
| Additional guests                         |                                                                                                    | Avg. price/night:                     |          |
| (+                                        | Add guest name - Erase guest name                                                                         | Refundability:                        | R        |
| Additional requests                       |                                                                                                    | Tax:                                  |          |
| Additional requests                       |                                                                                                    | Markup:                               |          |
| Additional requests                       |                                                                                                    | 22                                    |          |
| *Please note that addition                | I requests are not guaranteed. You may contact the property/service provider directly to confi            | Markup %:                             |          |
| *Please note that addition<br>or inquire. | al requests are not guaranteed. You may contact the property/service provider directly to confi           | Markup %:<br>Total:                   |          |
| *Please note that addition<br>or inquire. | al requests are not guaranteed. You may contact the property/service provider directly to confi<br>etails | Markup %:<br>Total:<br>Service Fee:   |          |

## WHOLESALE VS. RETAIL

### **SHOW THE VALUE ADD YOUR MARK UP**

#### **ADD YOUR OWN** MARK UP \$\$\$

**SERVICE FEE \$\$\$** 

| 1040000                                                                                                    | Order detail                                                                         | ils                                                 |
|----------------------------------------------------------------------------------------------------|--------------------------------------------------------------------------------------|-----------------------------------------------------|
|                                                                                                    | Stratosphere Hot                                                                     | el                                                  |
|                                                                                                    | 2000 S Blvd, Las Vegas<br>States                                                     | , NV, United                                        |
| ·                                                                                                    | Check-in 06Apr20<br>Check-out 07Apr20                                                | )17<br>)17                                          |
| abolotot                                                                                                    | \$36.51                                                                              | Tax Incl.                                           |
|                                                                                                    | Inventory type:                                                                      | BedsOnli                                            |
| A                                                                                                    | Price:                                                                               | \$36.                                               |
|                                                                                                    | Avg. price/night:                                                                    | \$36.                                               |
|                                                                                                    | Refundability:                                                                       | Refundal                                            |
|                                                                                                    | Tax:                                                                                 | \$03.                                               |
| and the second second s | Markup:                                                                              | 7.3                                                 |
|                                                                                                    | Markup %:                                                                            | 20.00 %                                             |
|                                                                                                    | Total:                                                                               | 43.81                                               |
|                                                                                                    | Service Fee:                                                                         | 0                                                   |
|                                                                                                    | I accept Cancellation Po<br>Policy and Terms and C<br>* Rates may not include all fe | licy, Hotel (<br>onditions<br>ees (ie. Resort Fees) |

BedsOnline

Refundable

\$36.51 \$36.51

\$03.91

7.3\$

20.00 %

43.81 \$

0\$

10

.....

## **BOOKING A** ROOM

- Enter Payment / **Customer Details**
- Accept Terms & Conditions
- **Disclaim Read Before you** • **Book Items**
- **Confirm Booking**

| Dowmont data     | ile                     | Total:                                                                |
|------------------|-------------------------|-----------------------------------------------------------------------|
| Payment deta     | 115                     | Service Fee:                                                          |
|                  | 🔁 <u>Use Ct</u>         | I accept Cancellation Policy, Hote<br>Policy and Terms and Conditions |
| Supported Cards  | VISA -                  | * Rates may not include all fees (ie. Reso                            |
| Card Number*     | Credit card number      |                                                                       |
| Expiration Date* | MM YY CVV CVV           | references for<br>reservation id:                                     |
| Name on card*    | Name as appears on card | Other Notes:                                                          |
| Address*         | Street name and number  |                                                                       |
| City*            | Enter city name         | Confirm Booki                                                         |
| Zip code*        | Enter zip code          |                                                                       |

#### Read Delote you book

1x Double or Twin Estimated total amount of taxes & fees for this booking: 28.33 US Dollar payable on arrival . Check-in hour 15:00 - 00:00. Deposit on arrival . Identification card at arrival. Minimum check-in age 21. -The person whose name is on the reservation must be at least 21 years of age to check in.

-A valid credit/debit card and government issued photo identification must be presented at the time of check-in for incidentals

Maximum stay of 28 nights as per Nevada state law. Back to back stays will not be permitted under the same lead traveler's name, without a 24 hour minimum gap in stay

#### n: 17:32 minutes

## BOOKING A ROOM

- Confirm Booking
- Provide Confirmation Number to Client
- Client will Get a
  Confirmation Email Soon
- Be Sure to Check their Inbox / Spam

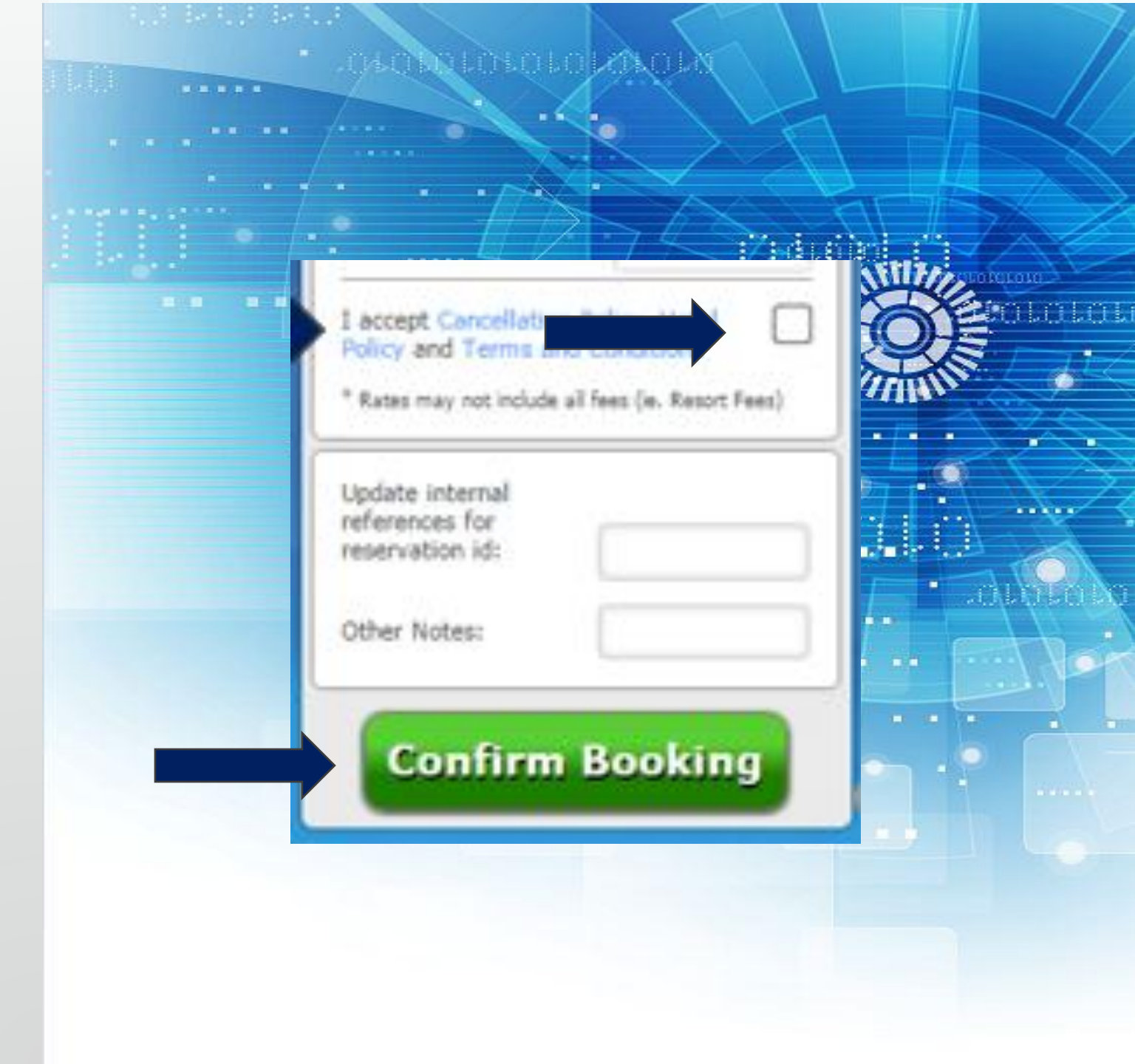

## HOW TO FIND A BOOKING?

#### Click on the Home Page

"Manage Orders"

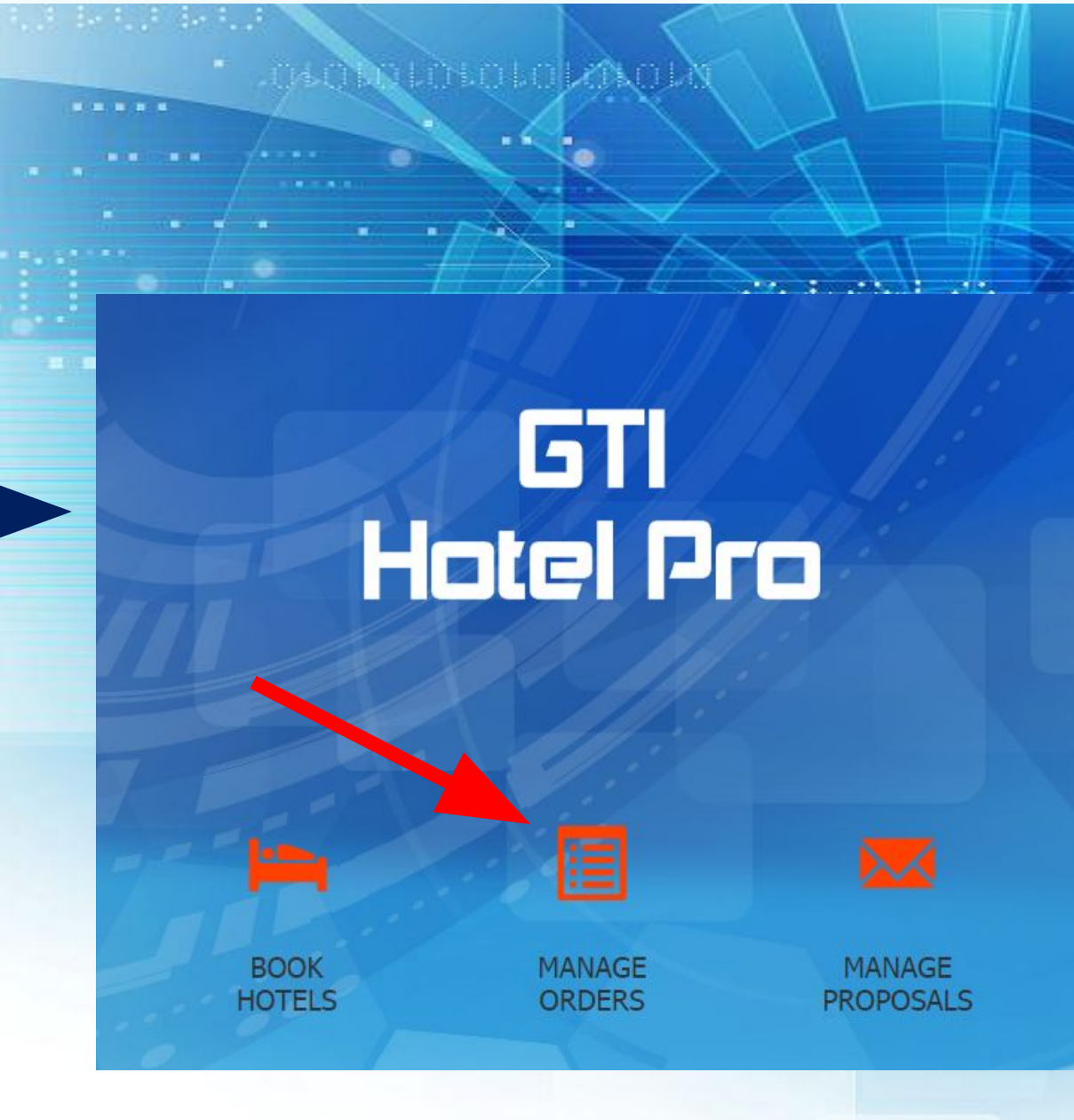

## HOW TO FIND A BOOKING?

#### **A Few Options**

- Choose Date Range Type Customer Name
- Order ID
- Use Branch Name
- Click Search

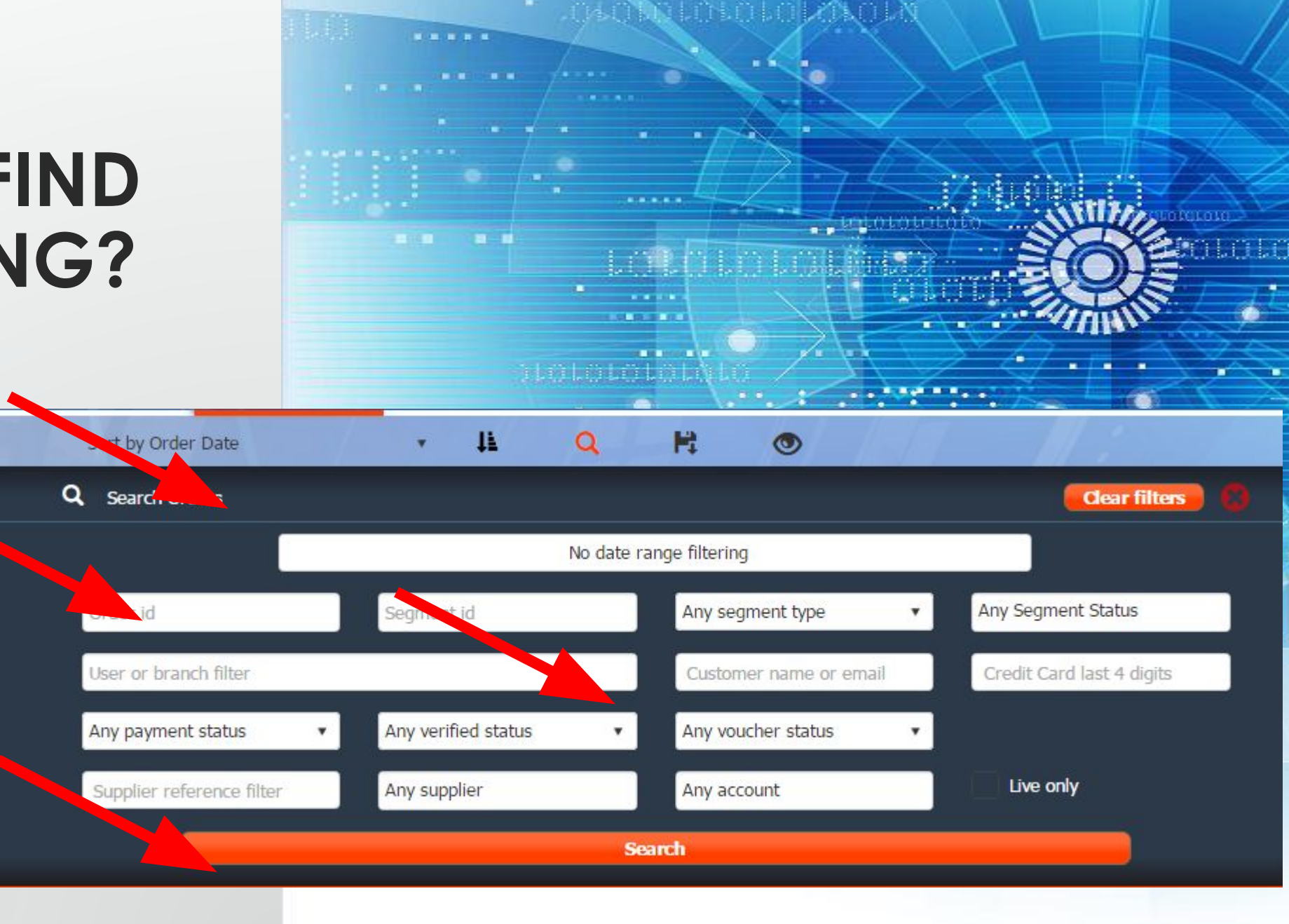

## HOW TO FIND A BOOKING?

#### See Status

- ID #,
- Hotel Name
- Client Name Supplier Information
- Payment Information

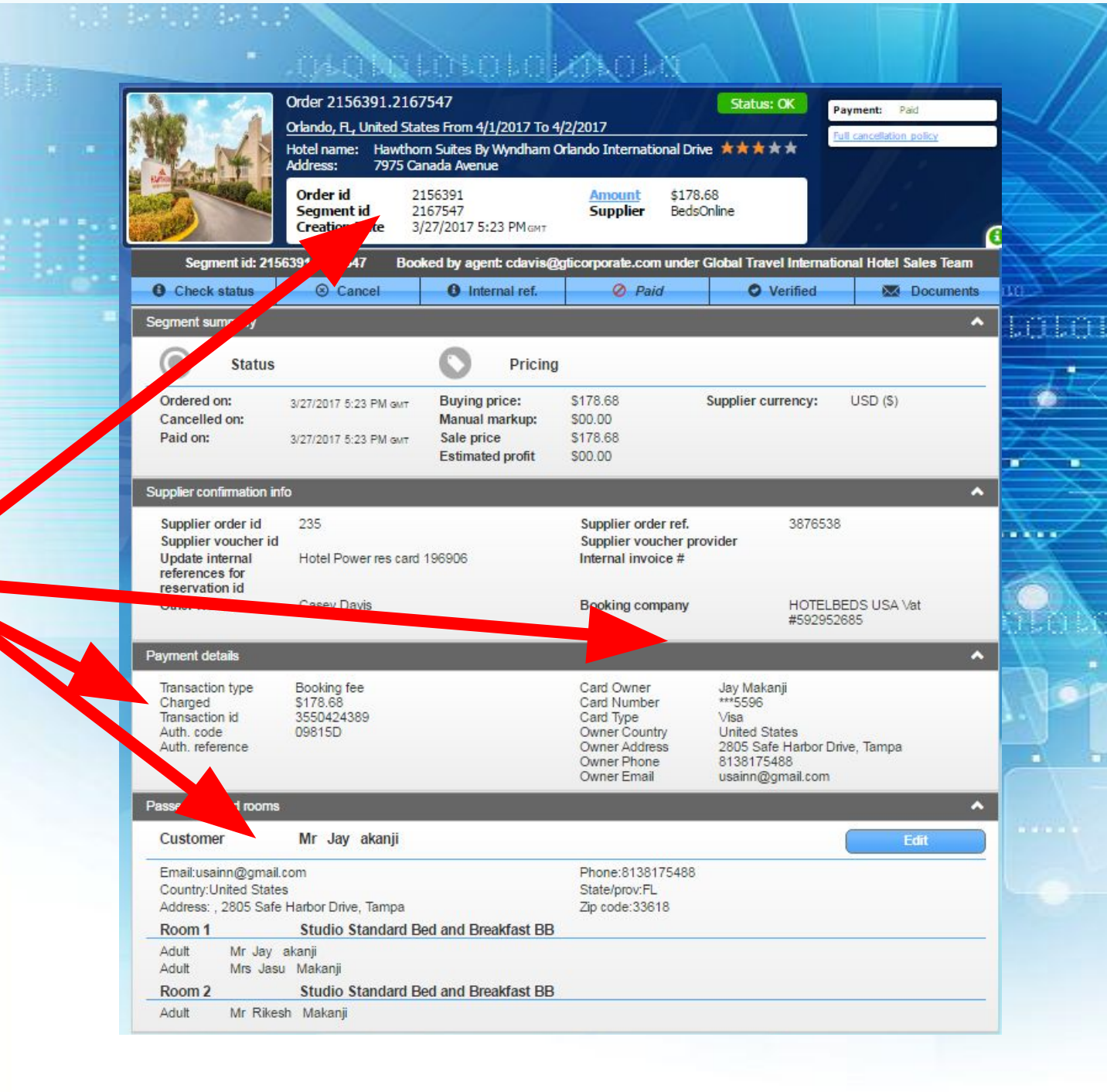

## HOW TO CANCEL A BOOKING?

Follow Same Steps as Before

- Click the CANCEL Button
- Read Policy Confirm Client is Okay with Cancellation Penalty if it Applies
- Click Cancel Reservation
- System will Generate a Cancellation Confirmation# & Email

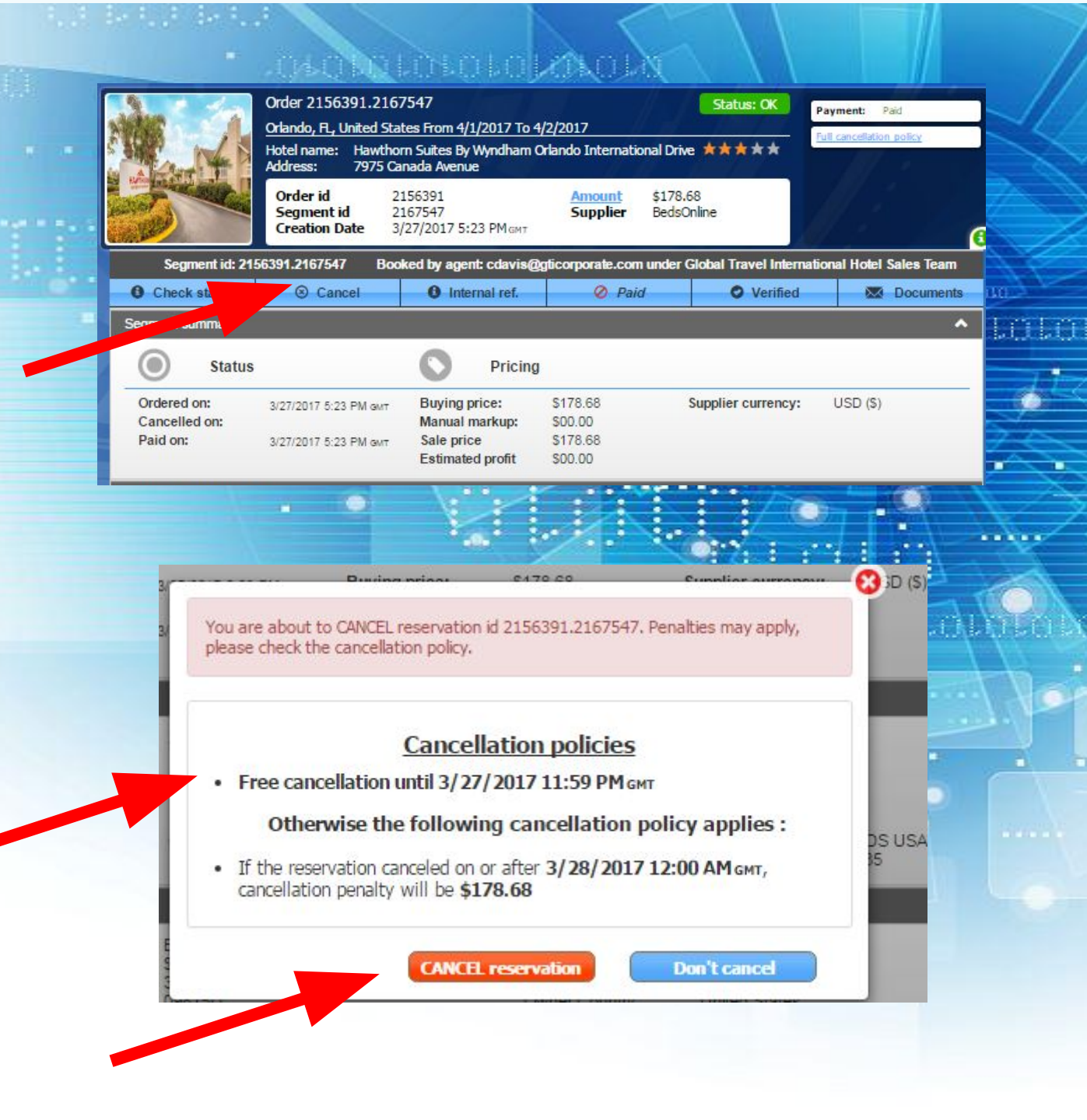

### HAVE A TECHNICAL PROBLEM?

Our System Reports Issues Automatically

- Just click the Yellow Triangle
- Enter in the Issue
- Click Submit!

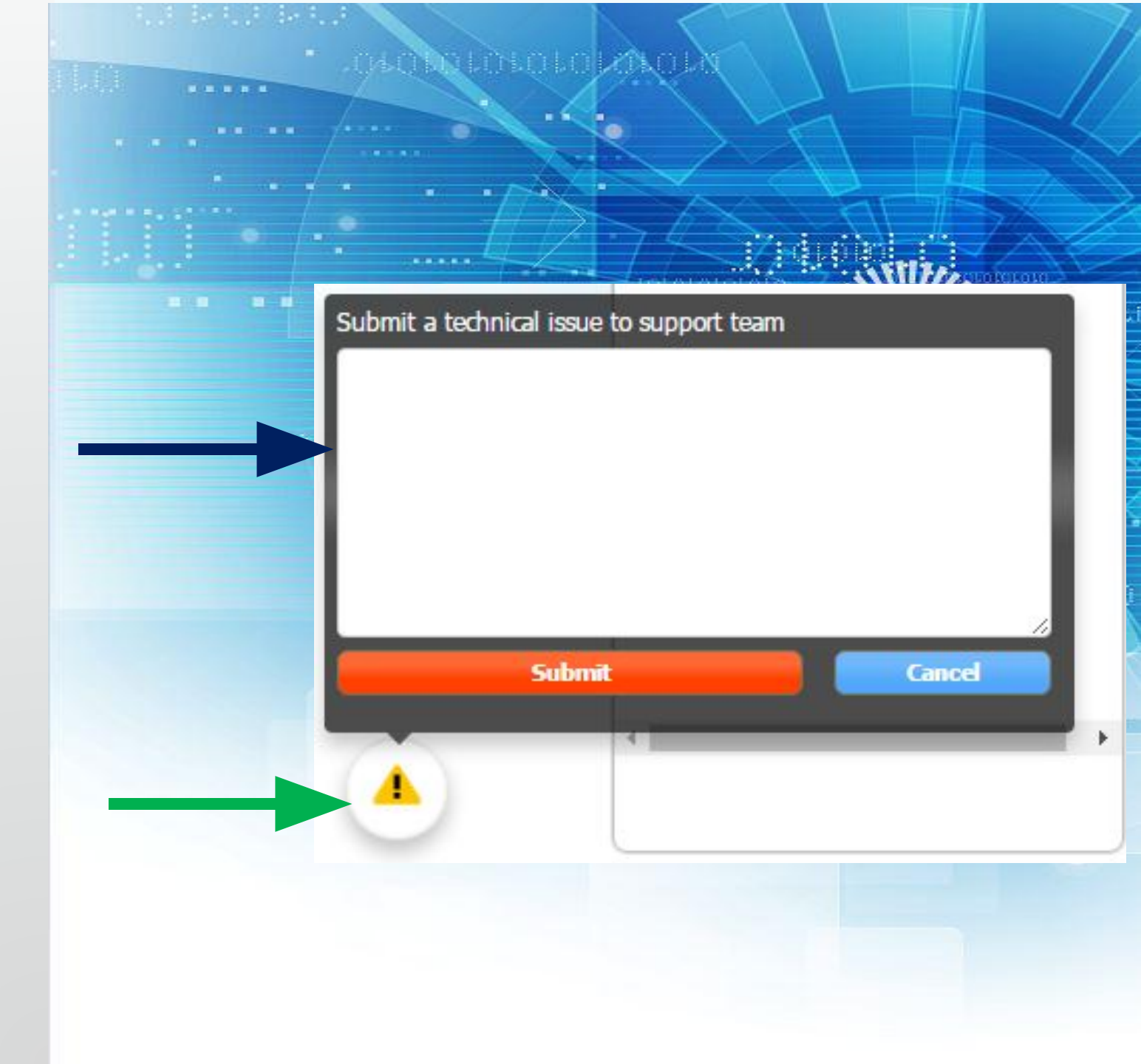

# GTI Hotel Pro

**Revised 3-23-17** 

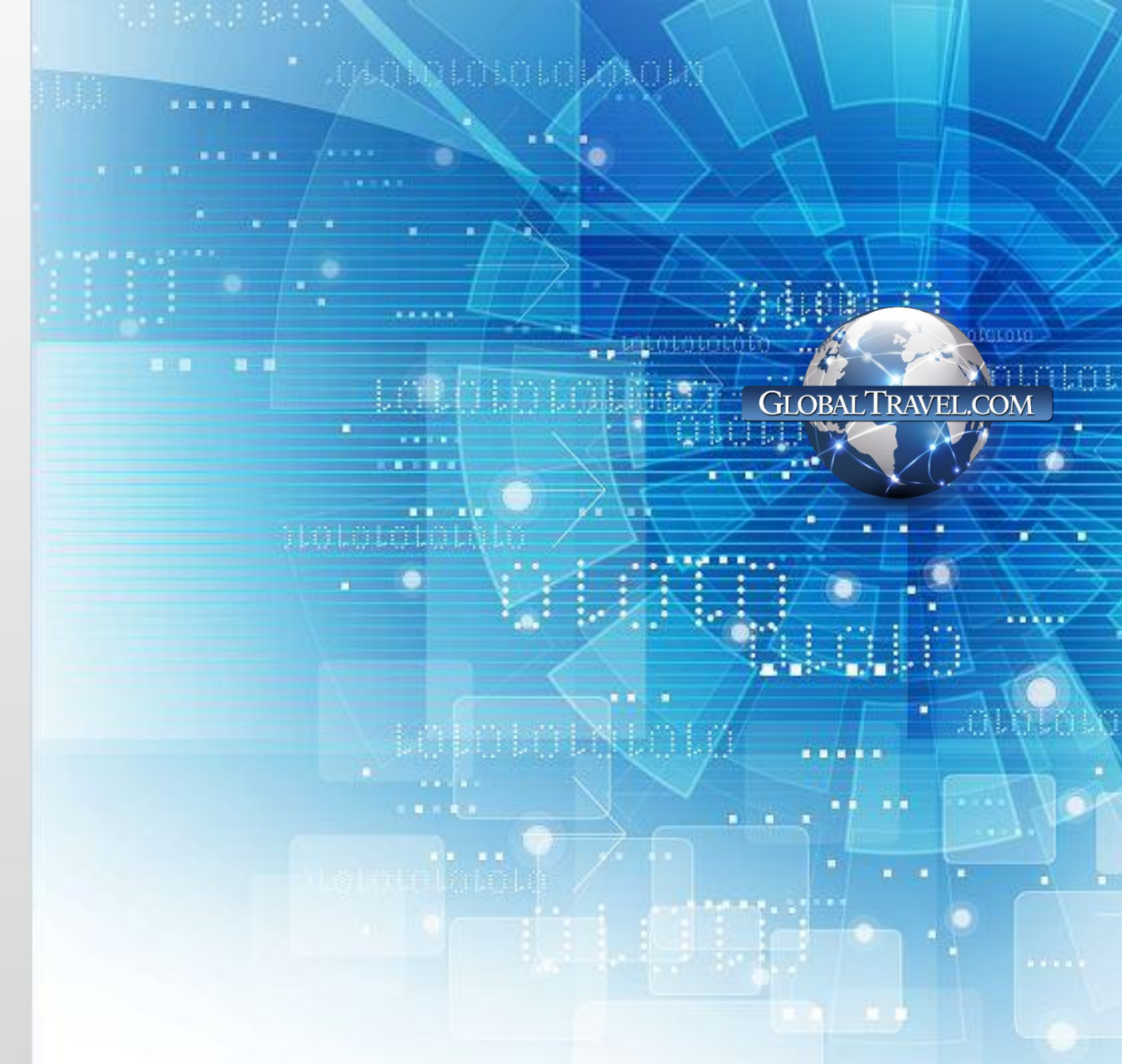